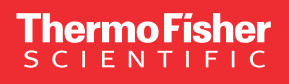

User guide

# NanoDrop Lite Plus quick start guide

### NanoDrop Lite Plus Home Screen

From the Home Screen, select the **Nucleic Acids** or **Protein** sample category, then select a sample type from the available applications

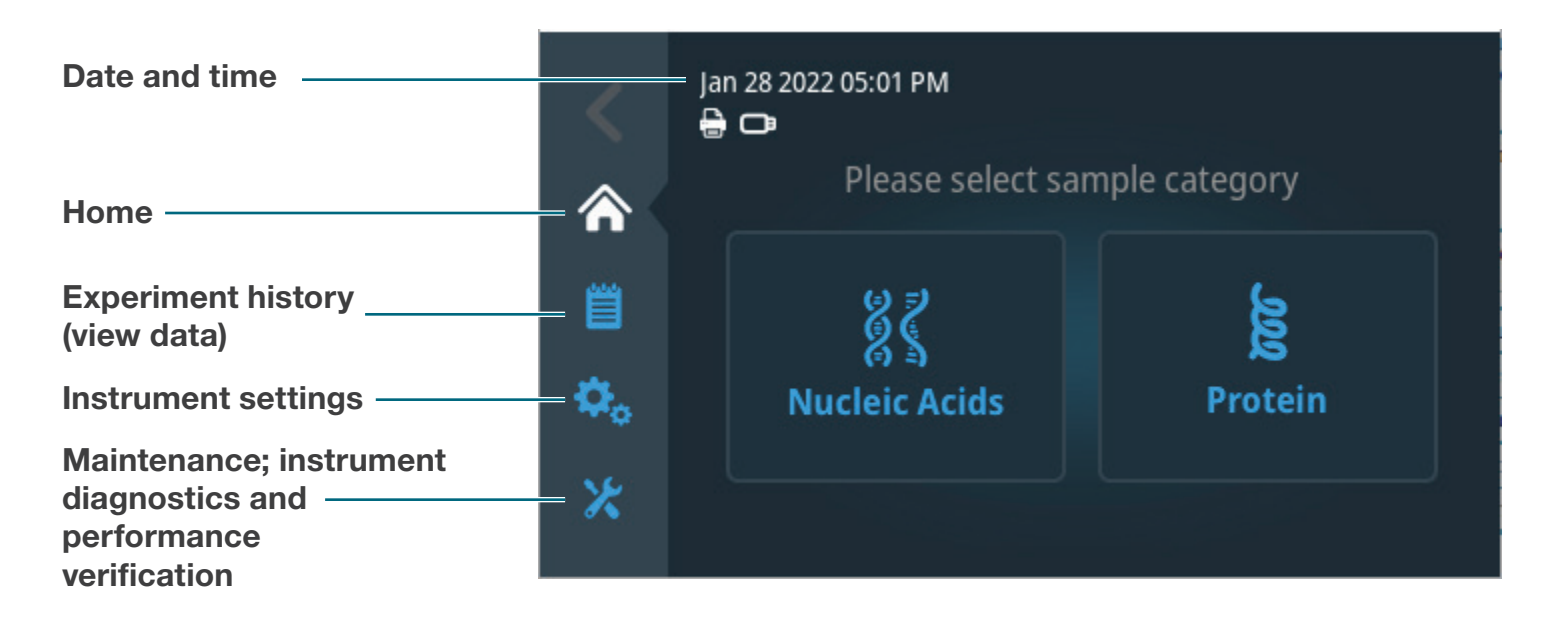

#### Load blank

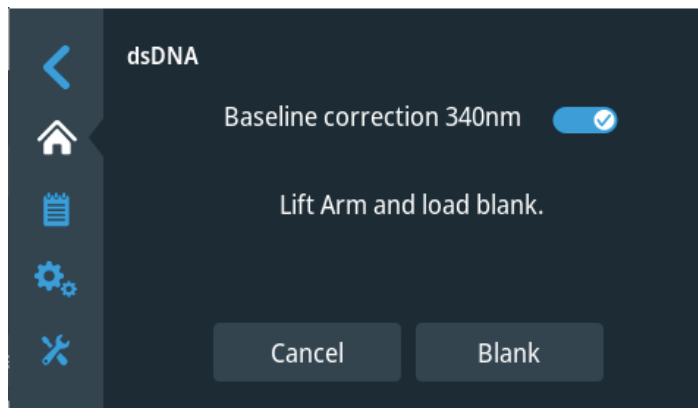

Load blank, close the arm quickly, and select **Blank**.

#### **Run samples**

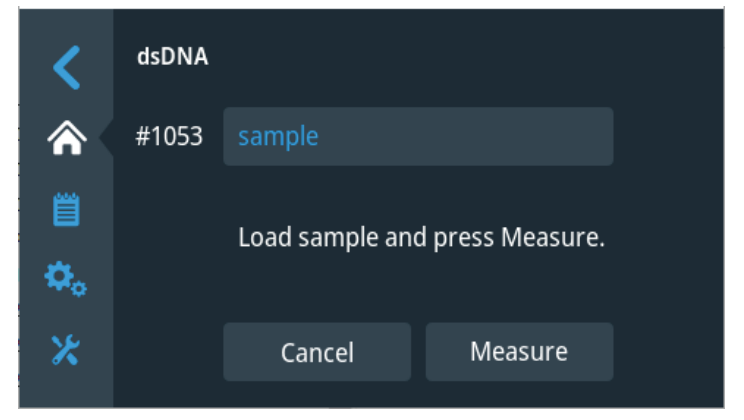

Enter a sample name, load sample, close the arm quickly, and select **Measure** to initiate measurement.

# thermo scientific

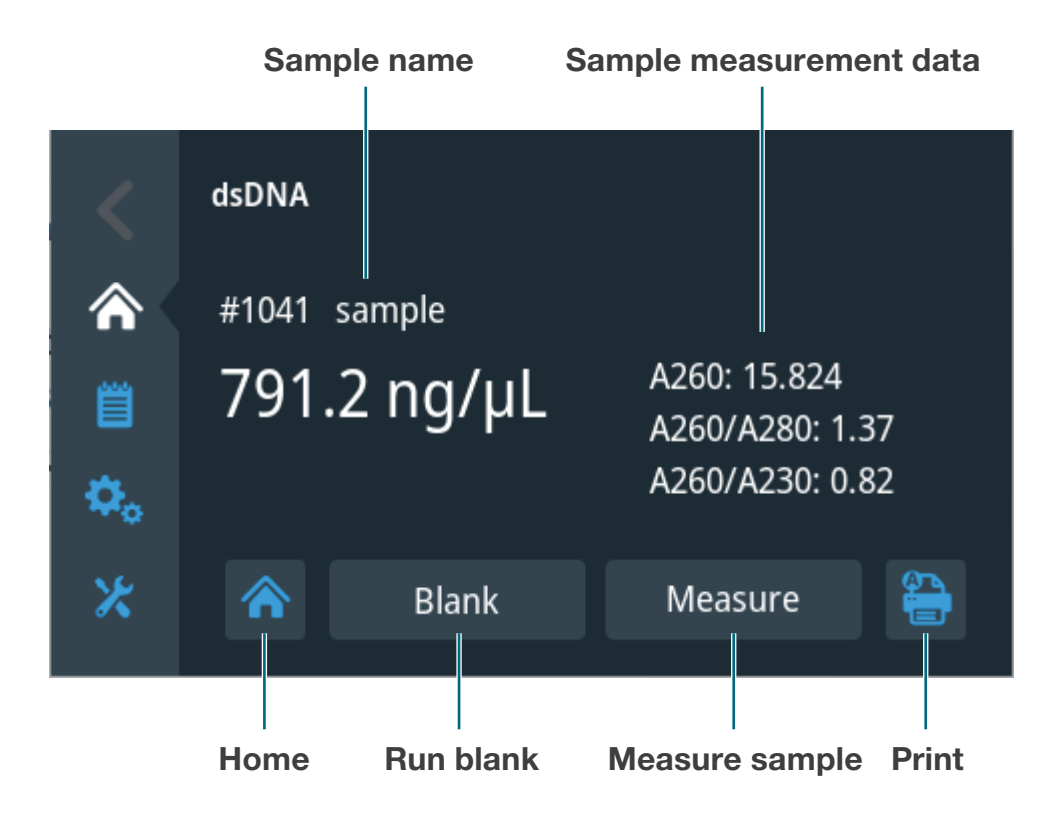

When finished measuring samples, select **Home.** Sample data is automatically saved.

Thermo Scientific NanoDrop Products 302-479-7707

Wilmington, Delaware USA Toll Free (US & Canada) 877-724-7690

Technical Support: nanodrop@thermofisher.com www.thermoscientific.com/nanodrop

Once printed this document is no longer controlled

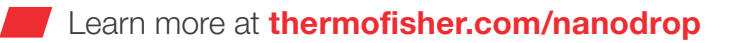

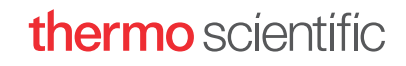